## HOW TO REGISTER FOR ON-LINE PRO-D SESSIONS:

Click on the link provided in the Pro-D e-mail or go to: <u>http://www2.sd71.bc.ca/events</u>

Click on 'Support Staff'

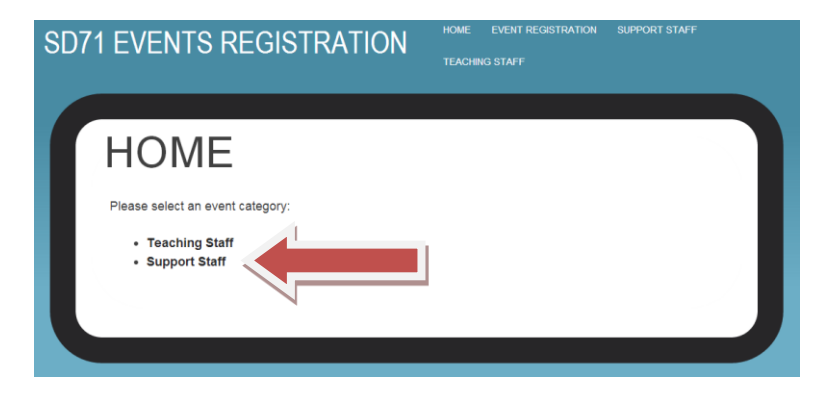

Then click on 'Register' to open event.

| RAPID DAMAGE ASSESSMENT - M FOURNIER - 3 HOURS AM ONLY |
|--------------------------------------------------------|
|                                                        |
| Free Event                                             |
| Date: February 18, 2013                                |
| Available Spaces: 25                                   |
| Register                                               |
| SAMPLE EVENT                                           |
| Free Event                                             |
| Date: January 19, 2013                                 |
| Available Spaces: 20                                   |
| Register                                               |

Click on black triangle pointing down to access drop down menu to choose time (if there are multiple time offerings)

| SAMPLE EVENT                                                                                                    |                                                                                                    |
|----------------------------------------------------------------------------------------------------|----------------------------------------------------------------------------------------------------|
| <b>Description:</b><br>This is a sample event to show people how to register and choose the time they want.        |                                                                                                    |
| Date: January 19, 2013<br>Choose a Time: 8:30 am - 10:00 am (10 available spaces)  Free Event REGISTRATION DETAILS | SAMPLE EVENT         Description:         This is a sample event to show people how to register and choose the time they want.                                                                                                    |
| Personal Information First Name *                                                                                  | Date:       January 19, 2013         Choose a Time:       8:30 am - 10:00 am (10 available spaces)         Free Event       8:30 am - 10:00 am (10 available spaces)         REGISTRATION DET       10:15 am - 11:45 am (10 available spaces) |
| Last Name *                                                                                                    | Personal Information First Name * Last Name *                                                                                                    |
| Submit<br>Edit Event                                                                                               | Email *  Submit Edit Event                                                                                                    |

Click on the 'submit' button to register.

To select another session go back to the main page by clicking on the back arrow at the top left-hand side of your web page.

## BE CAREFUL NOT TO REGISTER FOR SESSIONS WHICH ARE TAKING PLACE AT THE SAME TIME!